# 新しくページを作ったのに 左(右)メニューに表示されないときは

2024/5/21

左(右)側にあるメニューは、新しくページを作成してもメニューの設定によっては 表示されないことがあります。その場合は、そのメニューの「ページの表示」設定 から表示を変更する場合と、表示管理機能⇒管理者メニュー⇒ページ管理の ページー覧からそのページの表示の設定を変更しなければならない場合があり ます。

# 1. ログインしていることを確認しましょう

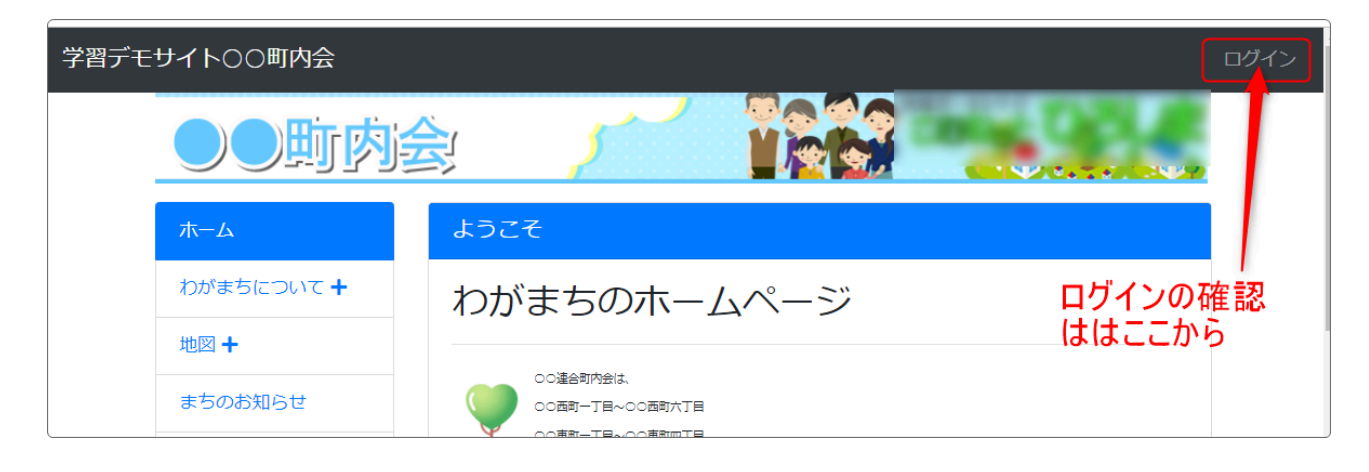

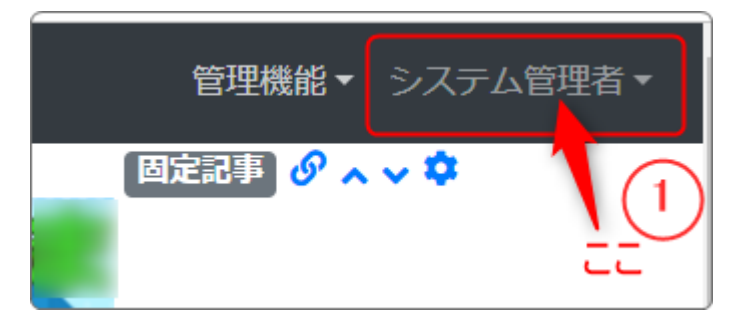

ログインしていると、画面左上の ① がアカウント名に変わっています。 また、アカウント名の左に「管理機能 ▼」が表示されています。

### ◆左側メニューの「ページの表示」設定の確認・変更方法

メニューの歯車マーク
を
押下します。

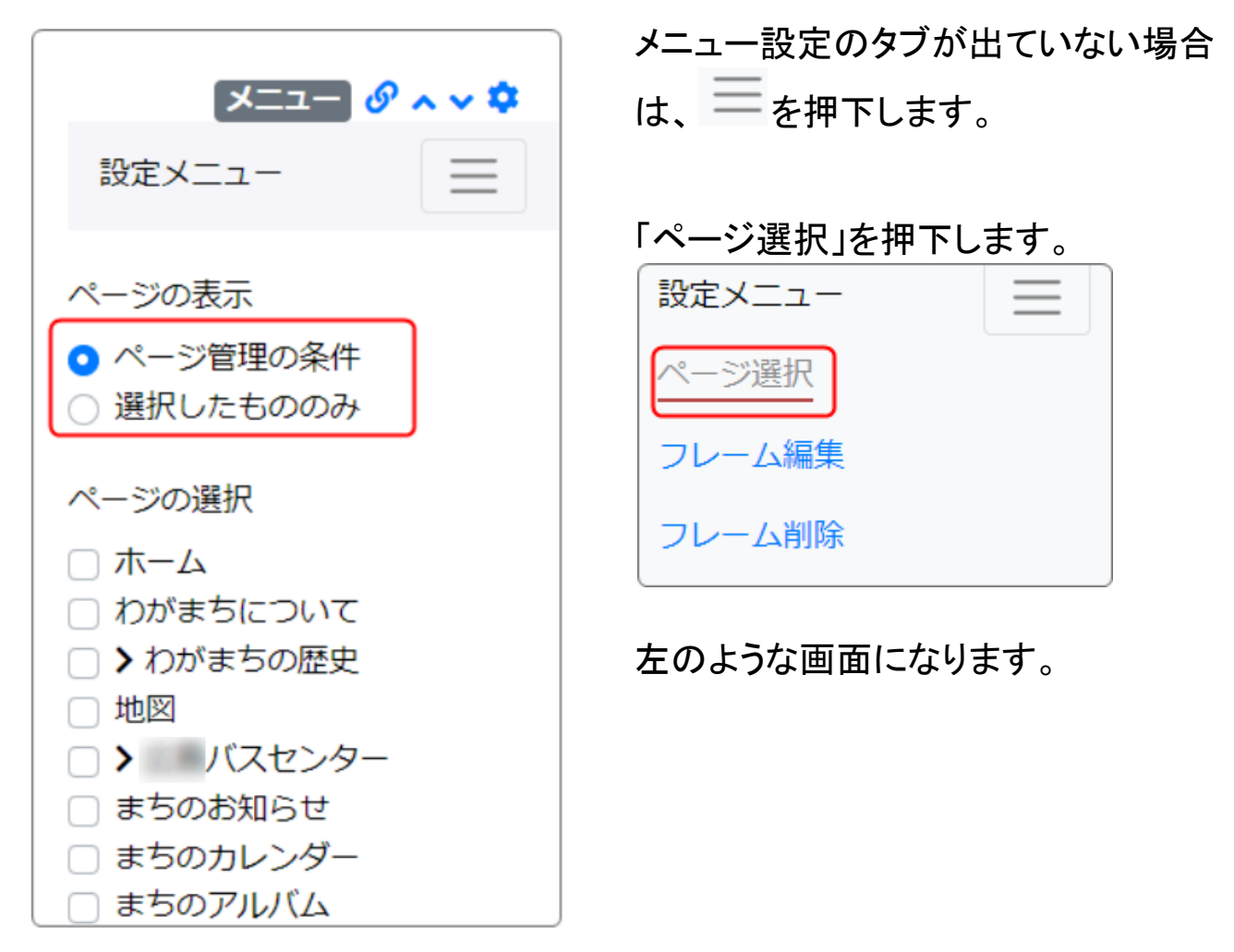

#### 【ページ管理の条件】

ここが選択されている場合、管理機能のページ管理の条件に従っています。 ページ管理で非表示になっているページは、メニューにも非表示になっていま す。

※変更方法は後述

【選択したもののみ】

ここが選択されている場合、下の一覧に**√**を入れたものがメニューに表示され ます。 ページ管理で非表示になっていても、ここに✔が入ってるページは表示されま す。

この「ページ管理の条件」、「選択したもののみ」にかかわらず、「ページの表示」 を変更した場合は、必ず一番下の

💡 「ページ管理の条件」と「選択したもののみ」の違い

「ページ管理の条件」にした方がいい場合は、ページ管理一覧で「メニューに 表示」設定にしたページをすべて表示させて問題ない場合に選択します。

ー方、「選択したもののみ」にした方がいい場合は、ページ管理一覧で「メ ニューに表示」にしていても、表示したくないページがある場合に「選択したも ののみ」にして、必要なページにだけ✔をいれます。

例:

終了した行事など、管理者設定で表示設定にしていても左のメニューには表示しておく必要がない

※ただし、スマホで見る以下のメニュー(ハンバーガーメニュー)では見ること ができます。

スマホでも見えないようにするためには、管理者メニューのページ管理からメ ニュー表示の「表示する」の✔を外す必要があります。

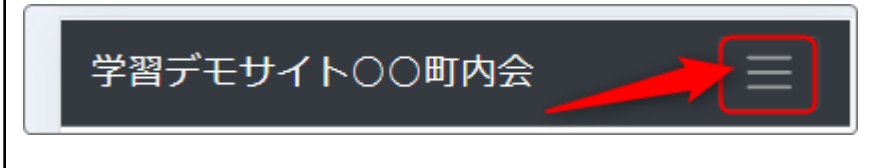

## 2.「ページ管理の条件」にする場合

管理機能から「管理者メニュー」を押下します。

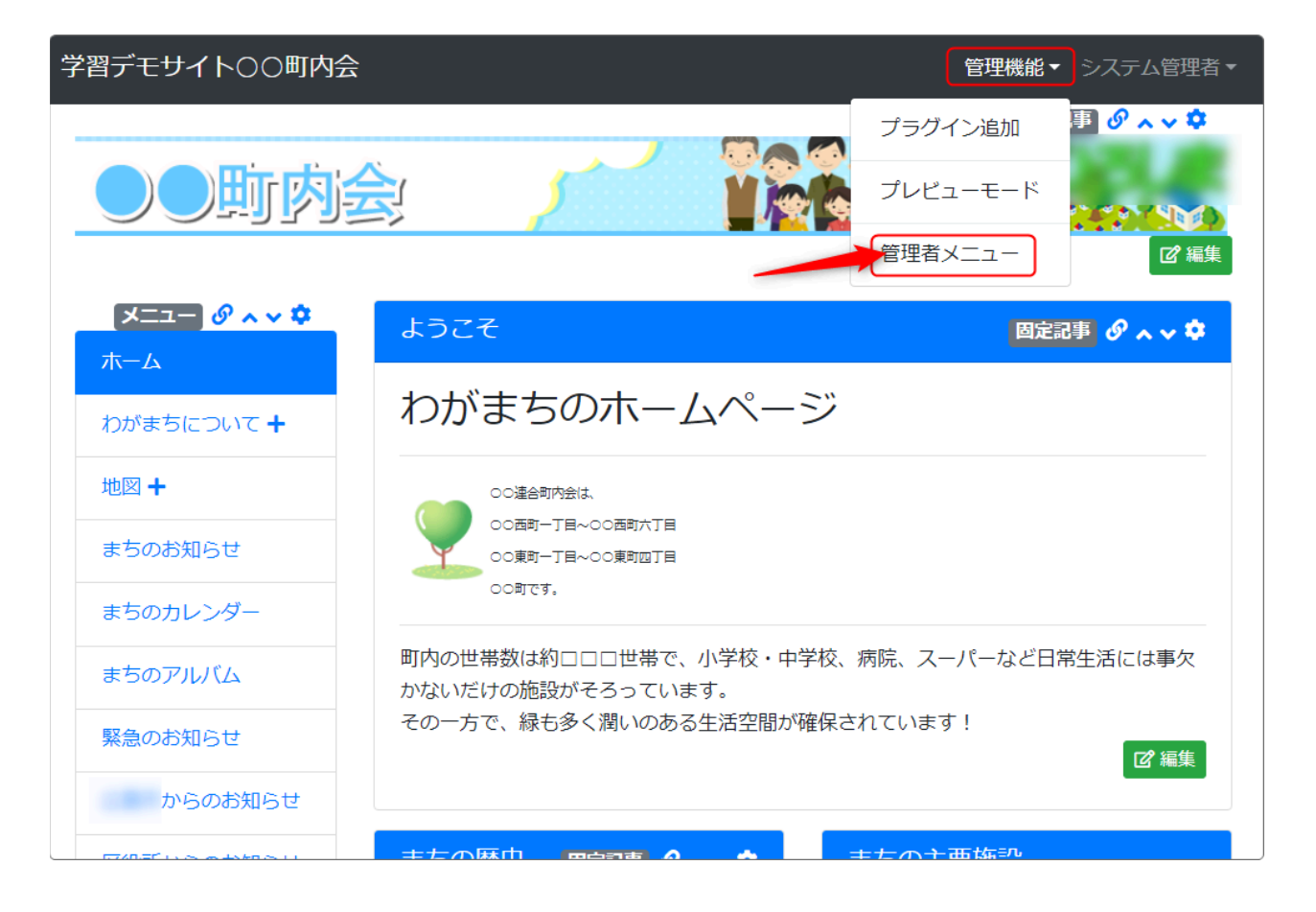

#### 管理者メニューが開きますので、左のメニューー覧から「ページ管理」を押下しま す。

| 学習デモサイト〇〇日 | J内会                                                                                                    | コンテンツ画面へ シス        | ステム管理者 ▼             |
|------------|----------------------------------------------------------------------------------------------------|--------------------|----------------------|
| お知らせ       | Connect-CMS について                                                                                            |                    |                      |
| ページ管理      | バージョン: 1.17.0                                                                                               |                    |                      |
| サイト管理      | Connect-CMS 更新情報等                                                                                           |                    |                      |
| ユーザ管理      |                                                                                                    |                    | 2024 02 21           |
| グループ管理     | コミックマークットCIUS CELTID / 2.1111 ディン(用しよす。<br>こんにちは。永原です。 遅くなってしまいましたが、コミックマーケットCIU3で配布した小冊子を公開いた              | :します。PDFもダウンロー     | 2024-03-21<br>ドできます  |
| セキュリティ管理   | よ。 載で飲しい方は、の向い合力ゼペーンより「コミックマー                                                                               |                    |                      |
| プラグイン管理    | Connect-CMS - 2024.3 リリース (version1.17)<br>(3/27更新) アップデート 1.17.3:リリースノートアップデート 1.17.2:リリースノートアップデート 1.17.1 | L:リリースノート Connect. | 2024-02-29           |
| システム管理     | Connect-CMS - 2024.2 リリース (version1.16)<br>Connect-CMS 1.16がリリースされました レパージョン 1.16で追加された新機能・変更占をお知らせします      | -。リリースノート 新雄能「     | 2024-02-21<br>フーザ登録] |

#### 2-1. ページの表示方法を変更

#### ページー覧が開きます。

| 学習デモサイト〇〇 | 町内会                      |                   | コン |
|-----------|--------------------------|-------------------|----|
| お知らせ      | ページー覧 ページ登録 ページ権限一覧 CSVイ | インポート             |    |
| ページ管理     | 🚠 ベージ名                   | ④ 固定リンク           |    |
| サイト管理     | 🕜 編集 🔹 🛧 🔸 🚼 🚠 ホーム       |                   |    |
| ユーザ管理     | 📝 編集 🔹 🛧 🔸 🚺 🚠 わがまちについて  | (わがまちについて         |    |
| グループ管理    | 🖉 編集 🔹 🛧 🔸 🚺 🚠 🕻 わがまちの歴史 | (わがまちについて/わがまちの歴史 |    |
| セキュリティ管理  | ☑ 編集 🔹 个 🖌 🚺 👬 地図        | (地図)              |    |
|           | ◎ 編集 🔹 🛧 🔸 👔 🚠 👌 パスセンター  | ● /地図/ パスセンター     |    |
| フラクイン管理   | 🌈 毎年 🔹 🛧 🕁 📪 🧸 まちのお知らせ   | ↓/まちのお知らせ         |    |

この一覧にある目のマーク 
これが、メニューに表示・非表示のマークにな
ります。

② ⇒表示しています。

≫ →表示していません。

このボタンを押下することで、表示⇔非表示を変更することができます。

左側のメニュー及びスマホのハンバーガーメニューに表示させたくない場合は、 ここを に変更すれば表示されなくなります。

## 3. 「選択したもののみ」にする場合

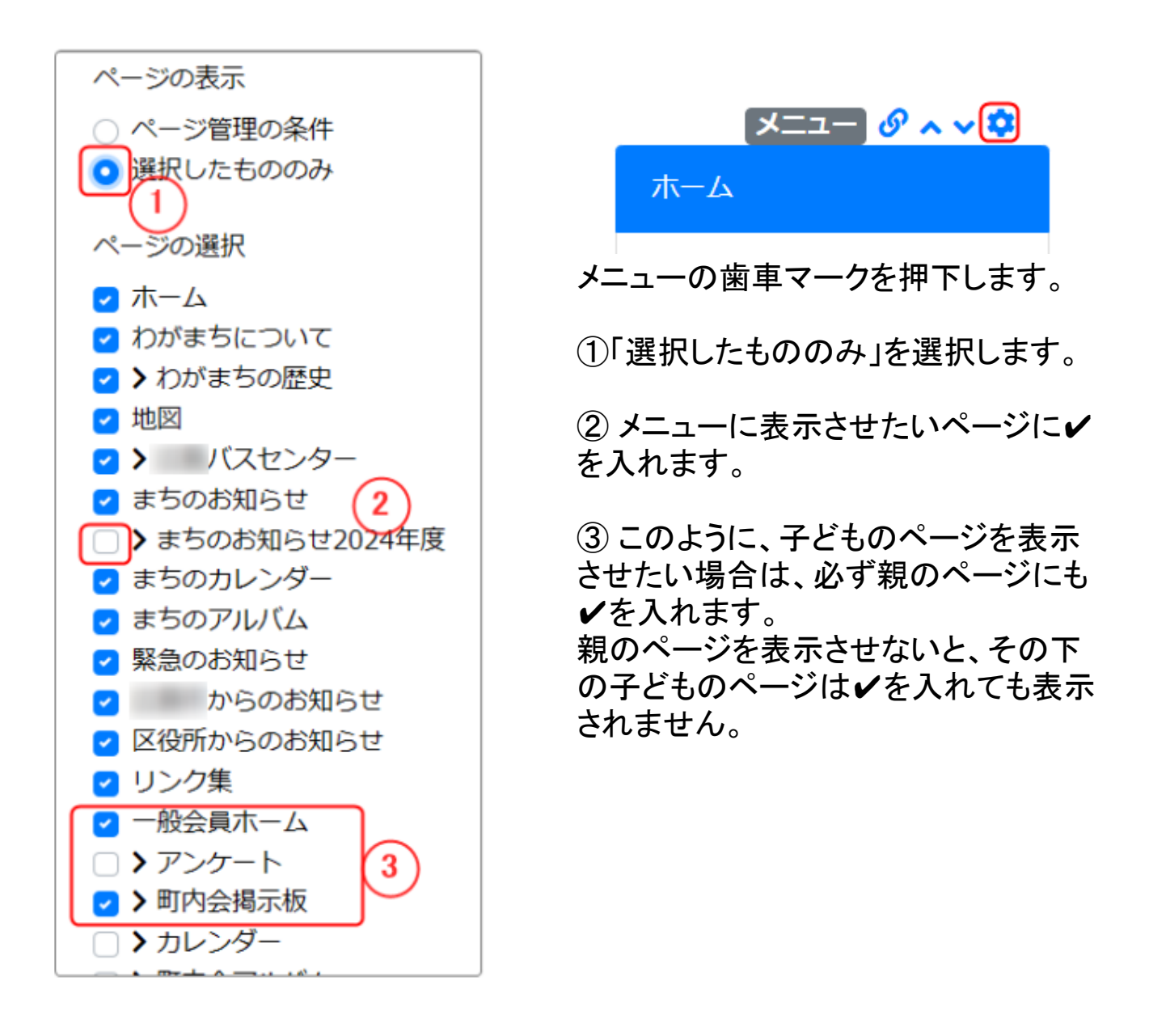

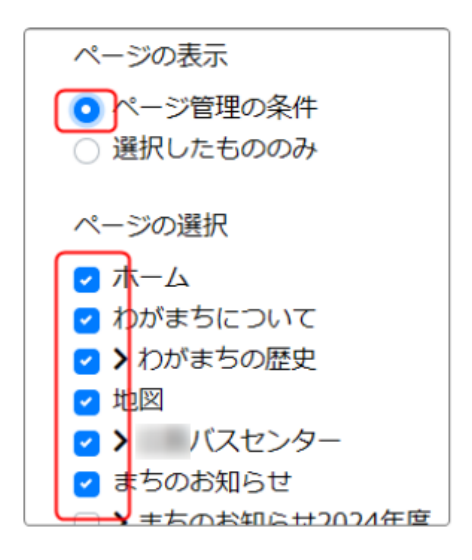

ここの**√**の有無にかかわらず「ページ管理の条件」に従って表示されます。

どちらの場合も、この「ページの表示」項目を変更した場合は、下にスクロールして

押下しないと設定が反映されませんので、ご注意ください。